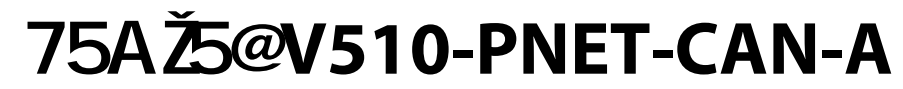

Software version SW67607

**PROFINET Slave / CANOPEN master Converter** 

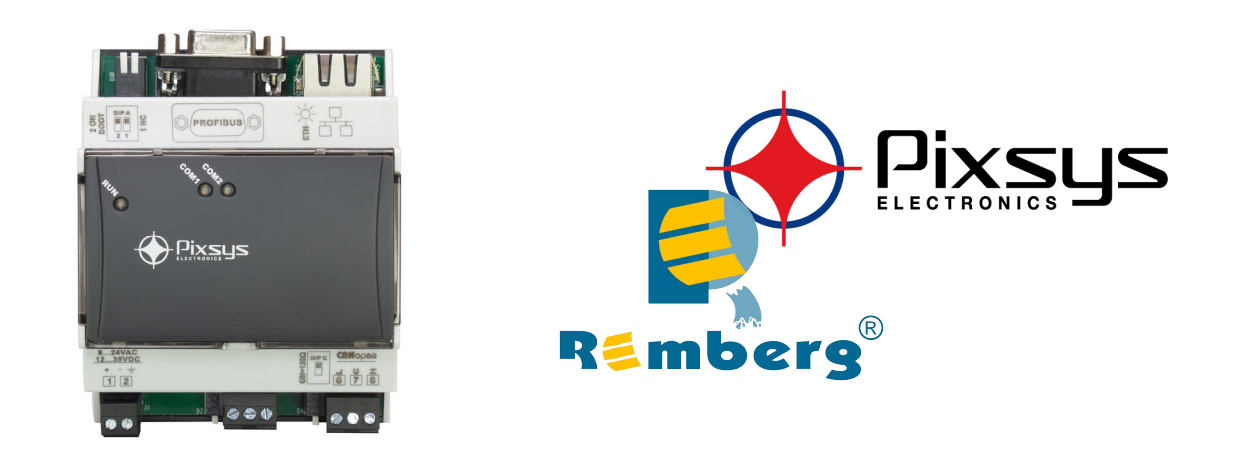

# **User Manual**

#### WARNING:

Pixsys srl reserves the right to change information in this manual about our product without warning. Pixsys srl is not responsible for any error this manual may contain.

#### TRADEMARKS:

All trademarks mentioned in this document belong to their respective owners.

#### **SECURITY ALERT:**

#### **GENERAL INFORMATION**

To ensure safe operation, the device must be operated according to the instructions in the manual. When using the device are required for each individual application, legal and safety regulation. The same applies also when using accessories.

#### INTENDED USE

Machines and systems must be designed so the faulty conditions do not lead to a dangerous situation for the operator (i.e. independent limit switches, mechanical interlocks, etc.).

#### **QUALIFIED PERSONNEL**

The device can be used only by qualified personnel, strictly in accordance with the specifications.

Qualified personnel are persons who are familiar with the installation, assembly, commissioning and operation of this equipment and who have appropriate qualifications for their job.

#### **RESIDUAL RISKS**

The device is state of the art and is safe. The instrument can represent a potential hazard if they are inappropriately installed and operated by personnel untrained. These instructions refer to residual risks with the following symbol:

This symbol indicates that non-observance of the safety instructions is danger for people to serious injury or death and / or the possibility of damage.

#### **CE** CONFORMITY

The declaration is made by us. You can send an email to <a href="mailto:support@pixsys.net">support@pixsys.net</a> or give us a call if you need it.

**EXAMPLE OF CONNECTION:** 

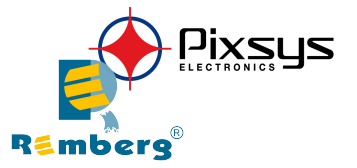

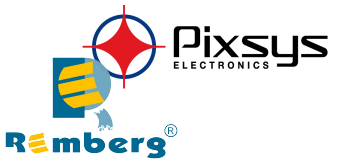

#### **CONNECTION SCHEME:**

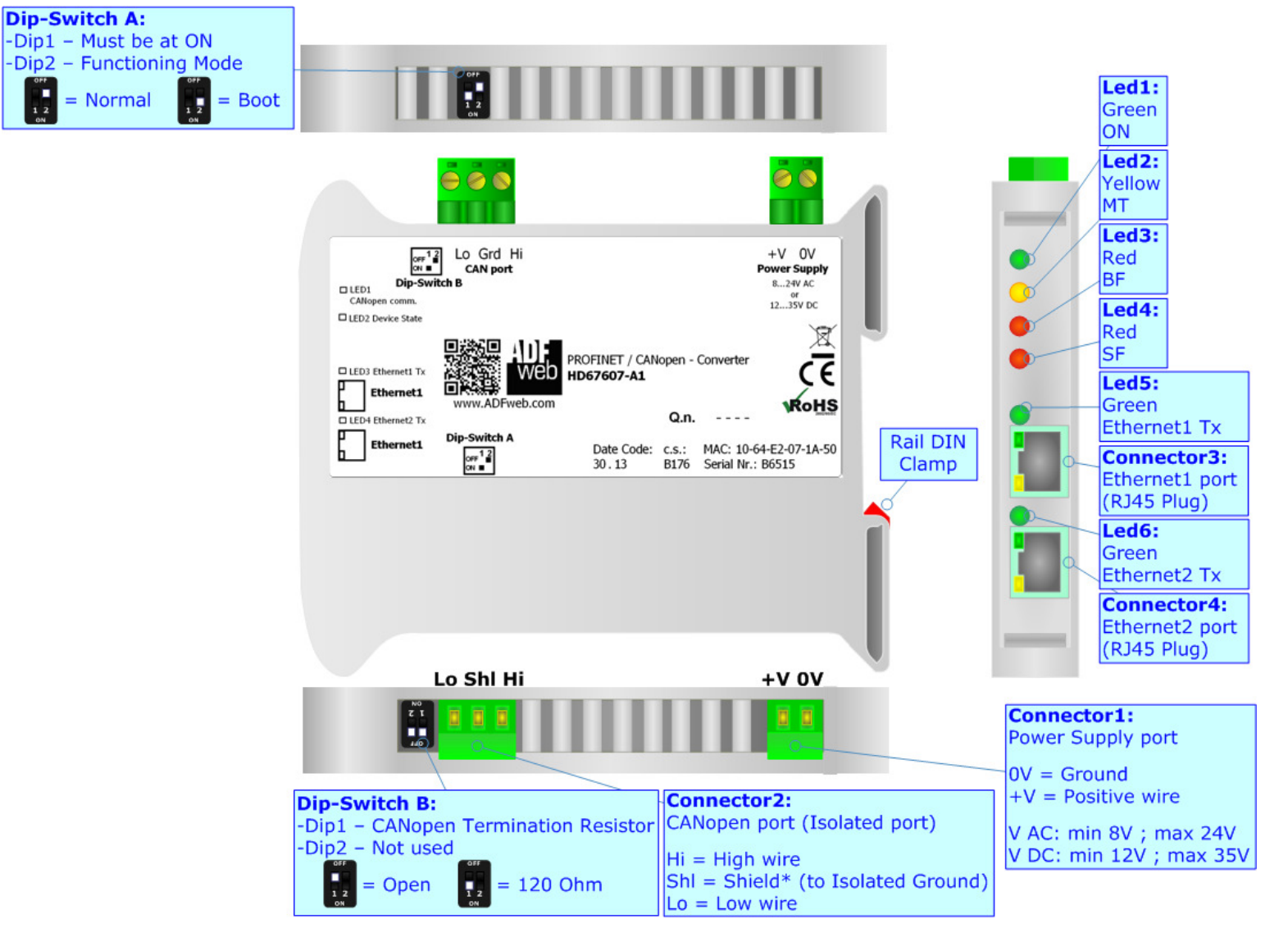

Figure 1: Connection scheme for CNV510

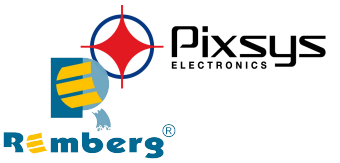

#### CHARACTERISTICS:

The CNV510-PNET-CAN-A is a PROFINET / CANopen Converter.

It has the following characteristics:

- ✤ Up to 1440 bytes in reading and 1440 bytes in writing
- → Triple isolation between CAN Power Supply, CAN Ethernet, Power Supply Ethernet
- Two-directional information between CANopen bus and PROFINET bus
- ✤ Mountable on 35mm Rail DIN
- ✤ Wide power supply input range: 8...24V AC or 12...35V DC
- ✓ Wide temperature range: -40°C / 85°C [-40°F / +185°F].

#### **CONFIGURATION:**

You need Compositor SW67607 software on your PC in order to perform the following:

- ✤ Define the parameter of PROFINET line
- Define the parameter of CAN line
- Define SDO Server information
- Define SDO Client information
- Define PDO information (RPDO/TPDO);
- Define Node Guarding
- Update the device.

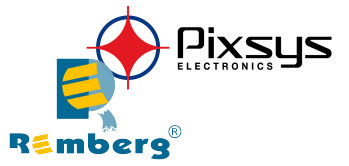

### **MECHANICAL DIMENSIONS:**

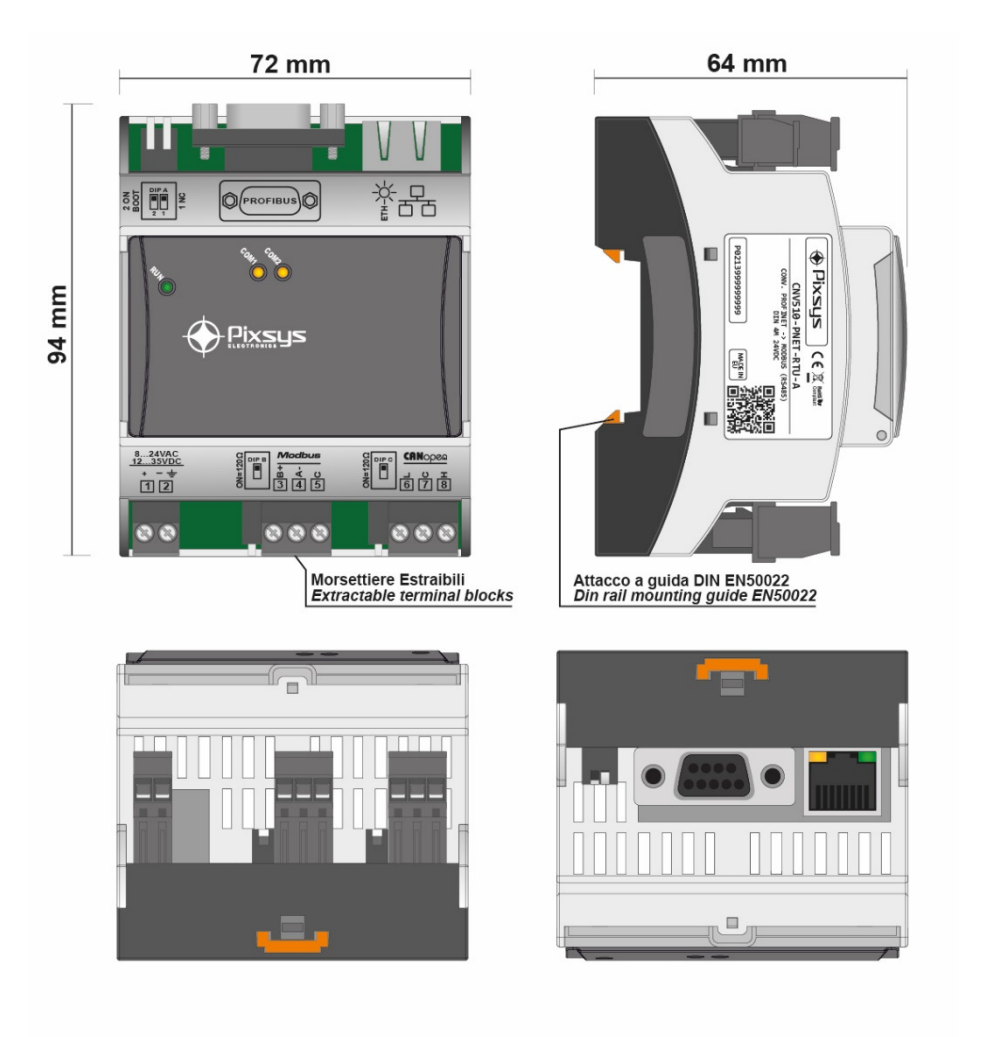

Pixsys Rembers®

**POWER SUPPLY:** 

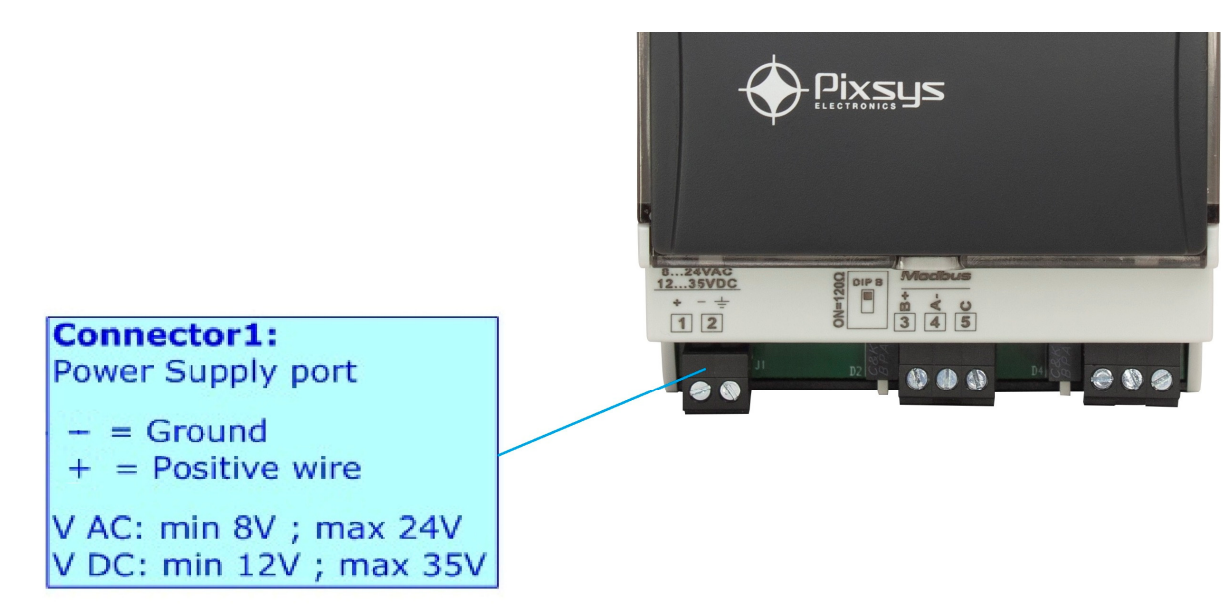

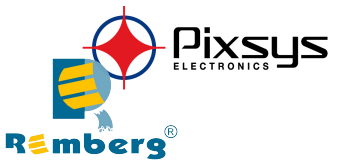

#### **FUNCTION MODES:**

The device has got two functions mode depending on the position of the 'Dip2 of Dip-Switch A':

- The first, with 'Dip2 of Dip-Switch A' at "OFF" position, is used to the normal working of the device.
- The second, with 'Dip2 of Dip-Switch A' at "ON" position, is used to upload the Project and/or Firmware.

For the operations to follow for the updating, see 'UPDATE DEVICE' section.

According to the functioning mode, the LEDs will have specifics functions, see 'LEDS' section.

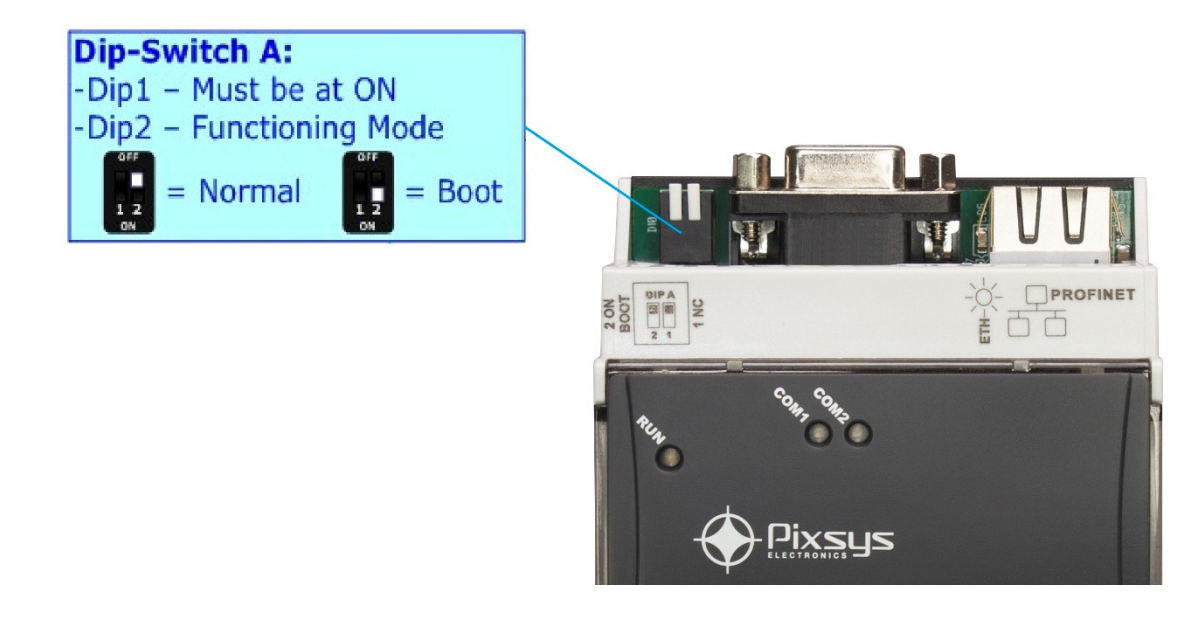

Warning: Dip1 of 'Dip-Switch A' must be at ON position for working even if the Ethernet cable isn't inserted.

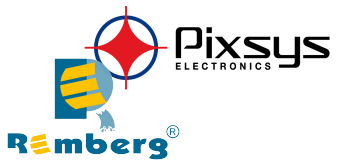

## LEDS:

LEDs that are used to give information of the functioning status. The various meanings of the LEDs are described in the table below.

| LED                             | Normal Mode                                                                                         | Boot Mode                                                                     |
|---------------------------------|----------------------------------------------------------------------------------------------------|-------------------------------------------------------------------------------|
|                                 | <b>ON:</b> Device powered                                                                           | <b>ON:</b> Device powered                                                     |
| 1: ON [supply voltage] (green)  | <b>OFF:</b> Device not powered                                                                      | <b>OFF:</b> Device not powered                                                |
| 2: PT [PROFINET state] (yellow) | <b>ON:</b> PROFINET transmissions present<br><b>FLASHING:</b> No PROFINET transmissions present     |                                                                               |
| 3: MT [Modbus state] (yellow)   | <b>ON:</b> MODBUS-RTU transmissions present<br><b>FLASHING:</b> No MODBUS-RTU transmissions present |                                                                               |
| 4: Ethernet1 Tx (green)         | Blinks when is transmitting Ethernet frames                                                         | Blinks quickly: Boot state<br>Blinks very slowly (~0.5Hz): Update in progress |
| Internal LED (green)            | Blinks very slowly (~0.5Hz): Device is working in normal mode                                       |                                                                               |

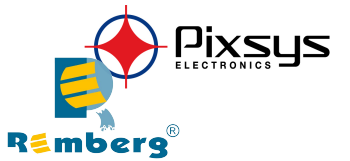

### **PROFINET:**

The PROFINET connection must be made using Connector3 and/or Connector4 of CNV510 with at least a Category 5E cable. The maximum length of the cable should not exceed 100m. The cable has to conform to the T568 norms relative to connections in cat.5 up to 100 Mbps. To connect the device to an Hub/Switch is recommended the use of a straight cable, to connect the device to a PC/PLC/other is recommended the use of a cross cable.

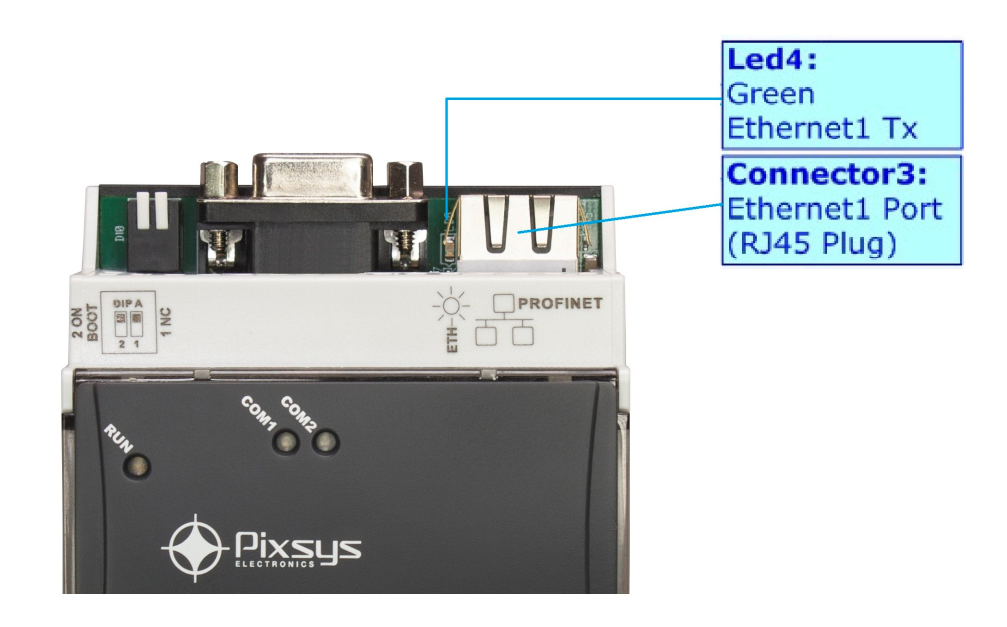

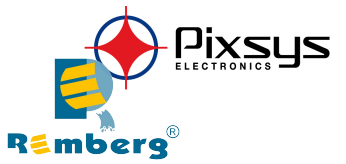

#### CANOPEN:

For terminate the CANopen line with a  $120\Omega$  resistor it is necessary that the Dip1 of 'Dip-Switch B' is at ON position.

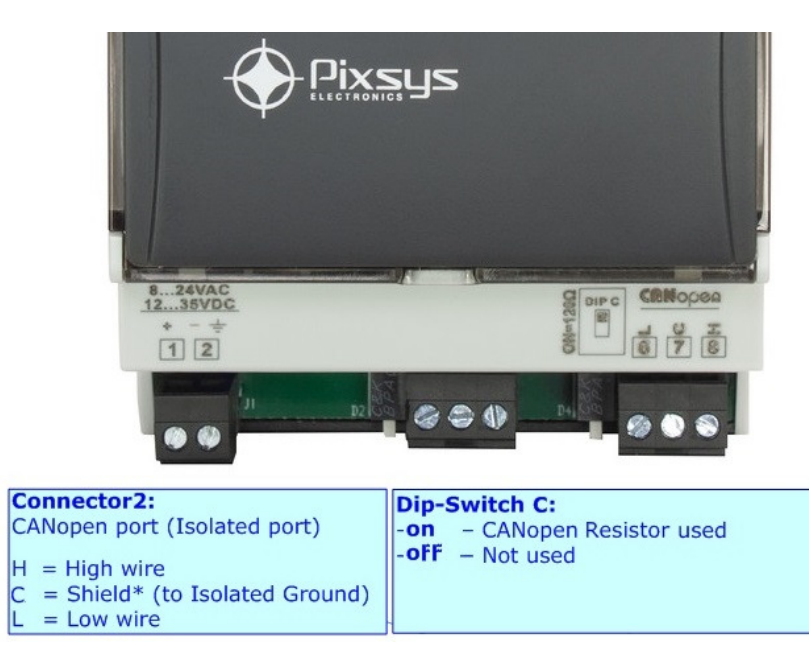

| Length | Baud Rate [bps] | Length MAX [m] |
|--------|-----------------|----------------|
|        | 10 K            | 5000           |
|        | 20 K            | 2500           |
|        | 50 K            | 1000           |
|        | 100 K           | 650            |
|        | 125 K           | 500            |
|        | 250 K           | 250            |
|        | 500 K           | 100            |
|        | 800 K           | 50             |
|        | 1000 K          | 25             |

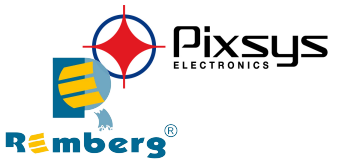

#### **USE OF COMPOSITOR SW67607:**

To configure the Converter, use the available software that runs with Windows called SW67607. It is downloadable on the Pixsys download area (<u>https://cloud.pixsys.net/</u>) and its operation is described in this document. (*This manual is referenced to the last version of the software present on our web site*). The software works only on Microsoft Windows (7, 8, 10; 32/64bit architectures).

When launching the SW67607, the window below appears (Fig. 2).

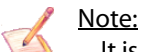

It is necessary to have installed .Net Framework 4.

| Begin  | Opened Configuration of the<br>Example1 | e Converter :      |               |
|--------|-----------------------------------------|--------------------|---------------|
| Step 1 | New Configuration                       | Open Configuration |               |
| Step 2 | Set Communication                       | ]                  |               |
| Step 3 | Set SDO Server                          | ]                  |               |
| Step 4 | Set SDO Client                          | ]                  |               |
| Step 5 | Set PDO Access                          | ]                  |               |
| Step 6 | Set Node Guarding                       | ]                  |               |
| Step 7 | ReStart Devices                         | ]                  |               |
| Step 8 | PROFINET XML                            | EDS File           |               |
| Step 9 | 🔆 Update Device                         | ]                  | www.ADFweb.co |

Figure 2: Main window for SW67607

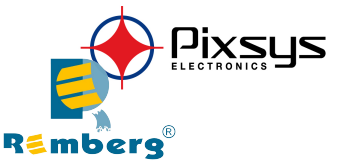

#### **NEW CONFIGURATION / OPEN CONFIGURATION:**

The "New Configuration" button creates the folder which contains the entire device's configuration.

| 🛍 Create New Configuration 🔶 🗡      | < |
|-------------------------------------|---|
| SW67607<br>Create New Configuration |   |
| Example1                            |   |
| OK X Cancel                         |   |

A device's configuration can also be imported or exported:

- To clone the configurations of a programmable "PROFINET / CANopen Converter" to configure another device in the same manner, it is necessary to maintain the folder and all its contents.
- To clone a project to obtain a different version of the project, it is sufficient to duplicate the project folder with another name and open the new folder with the button "Open Configuration".

| 🕮 Open Configuration                                                          | - | - |        | × |
|-------------------------------------------------------------------------------|---|---|--------|---|
| SW67607<br>Open an Existing Configuration<br>List of Avaliable Configurations |   |   |        |   |
| Example1<br>Example2<br>Example3                                              |   |   |        |   |
| 🔷 ок                                                                          |   | × | Cancel |   |

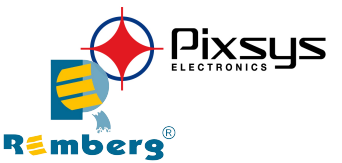

#### SOFTWARE OPTIONS:

By pressing the "Settings" (💫) button there is the possibility to change the language of the software and check the updatings for the compositor.

In the section "Language" it is possible to change the language of the software.

| 🔛 Software Options                                                                                  | × |
|----------------------------------------------------------------------------------------------------|---|
| SW67607<br>Software Options                                                                         |   |
| Enable Internet Connection     Check Software Update at Start of Program     Check Available Update |   |
| OK X Cancel                                                                                         |   |

| 📸 Software Options 🛛 🕹 🗙    |
|-----------------------------|
| SW67607<br>Software Options |
| Connection Options          |
| Selected Language :         |
|                             |
| Deutsch                     |
| English                     |
|                             |
|                             |
|                             |
| Page 1 / 1                  |
| Cancel                      |

In the section "Connection Options", it is possible to check if there are some updatings of the software compositor in Pixsys srl website.

Checking the option "Check Software Update at Start of Program", the SW67607 checks automatically if there are updatings when it is launched.

#### SET COMMUNICATION:

This section define the fundamental communication parameters of two buses, CANopen and PROFINET.

By Pressing the "Set Communication" button from the main window of SW67607 (Fig. 2) the window "Set Communication" appears (Fig. 3).

The meaning of the fields of "PROFINET" are:

- In the field "IP ADDRESS" the IP address to assign to the converter is defined;
- In the field "SUBNET Mask" the SubNet Mask of the converter is defined;
- In the field "GATEWAY" the default gateway of the network is defined. This feature can be enabled or disabled pressing the Check Box field. This feature is used for going out of the net;
- In the field "Tunneling Port" the port to use for the "Tunneling mode" is defined (see page 28 for more details);
- ✤ In the field "PROFINET Name of Station" the name of PROFINET side of the converter is defined;
- In the field "PROFINET -> Gateway" the number of byte from the PROFINET Master to the converter is defined (it is possible to use up to 1439 byte);
- In the field "PROFINET <- Gateway" the number of byte from the converter to the PROFINET Master is defined (it is possible to use up to 1439 byte);</p>
- If the field "Diagnostic" is checked, the diagnostic function is enabled. In the field on the right, the starting PROFINET byte where saving the diagnostic is defined (see page 30 for more details);
- If the field "CANopen CMD Ind" is checked, It is possible to send asynchronous CAN messages from PROFINET (see page 27 for more details).

The means of the fields for the "CANopen" section are:

- In the field "Device ID" the ID of the CANopen side is defined;
- In the field "Baud Rate" the data rate of the CANopen line is defined;
- In the field "Set Operational State at Start-Up" the state of the CANopen is defined. I.e. If it is checked the board starts in Operational State, else it starts in Pre-Operational;
- In the field "Network Start at Start-Up" the state of the CANopen network is defined. I.e. If it is checked the board sends a command to set the Operational State of all the devices present in the network, after the time defined in the "Delay" field;

|          | SW67607<br>Set Communication Setting                                                                                                    |  |  |  |  |  |  |  |  |  |
|----------|----------------------------------------------------------------------------------------------------|--|--|--|--|--|--|--|--|--|
| rs       |                                                                                                    |  |  |  |  |  |  |  |  |  |
|          | 192 . 168 . 0 . 10                                                                                                    |  |  |  |  |  |  |  |  |  |
|          | SUBNET Mask                                                                                                    |  |  |  |  |  |  |  |  |  |
|          | 255 . 255 . 255 . 0                                                                                                    |  |  |  |  |  |  |  |  |  |
|          | GATEWAY                                                                                                    |  |  |  |  |  |  |  |  |  |
|          | 192 . 168 . 0 . 1                                                                                                    |  |  |  |  |  |  |  |  |  |
|          | Tunneling Port 10002                                                                                                    |  |  |  |  |  |  |  |  |  |
| ie       | PROFINET Name of Station                                                                                                    |  |  |  |  |  |  |  |  |  |
|          | devicename1                                                                                                    |  |  |  |  |  |  |  |  |  |
|          | PROFINET -> Gateway 1439                                                                                                    |  |  |  |  |  |  |  |  |  |
|          | PROFINET <- Gateway 1439                                                                                                    |  |  |  |  |  |  |  |  |  |
| le       | Diagnostic 0                                                                                                    |  |  |  |  |  |  |  |  |  |
|          | CANopen CMD Ind 0                                                                                                    |  |  |  |  |  |  |  |  |  |
| le       | CANopen                                                                                                    |  |  |  |  |  |  |  |  |  |
|          | Device ID 1                                                                                                    |  |  |  |  |  |  |  |  |  |
| -        |                                                                                                    |  |  |  |  |  |  |  |  |  |
| te       | Baudrate 1000K v                                                                                                    |  |  |  |  |  |  |  |  |  |
| te       | Baudrate 1000K v                                                                                                    |  |  |  |  |  |  |  |  |  |
| te<br>!7 | Baudrate 1000K v<br>Set Operational State at Start-Up                                                                                                    |  |  |  |  |  |  |  |  |  |
| te<br>27 | Baudrate 1000K v<br>Set Operational State at Start-Up<br>Network Start at Start-up. Delay (s) 10<br>SDO Client TimeOut (1/10 ms) 10000                                                                                                    |  |  |  |  |  |  |  |  |  |
| te<br>27 | Baudrate 1000K<br>Set Operational State at Start-Up<br>Network Start at Start-up. Delay (s) 10<br>SDO Client TimeOut (1/10 ms) 10000                                                                                                    |  |  |  |  |  |  |  |  |  |
| te<br>27 | Baudrate 1000K<br>Set Operational State at Start-Up<br>Network Start at Start-up. Delay (s) 10<br>SDO Client TimeOut (1/10 ms) 10000<br>Enable Sync (ms) 1000                                                                                                    |  |  |  |  |  |  |  |  |  |
| te<br>27 | Baudrate 1000K<br>Set Operational State at Start-Up<br>Network Start at Start-up. Delay (s) 10<br>SDO Client TimeOut (1/10 ms) 10000<br>Enable Sync (ms) 1000<br>Enable Restart CANopen Devices                                                                                                    |  |  |  |  |  |  |  |  |  |
| te<br>?7 | Baudrate 1000K   Set Operational State at Start-Up  Set Operational State at Start-Up  Source Start at Start-up. Delay (s) 10  Source Start TimeOut (1/10 ms) 10000  Enable Sync (ms) 1000  Enable Restart CANopen Devices Enable Reset Data                                                                                                    |  |  |  |  |  |  |  |  |  |
| te<br>27 | Baudrate 1000K  Set Operational State at Start-Up Set Operational State at Start-Up SDO Client TimeOut (1/10 ms) 10000 Enable Sync (ms) 1000 Enable Restart CANopen Devices Enable Reset Data Enable Triggered SDO                                                                                                    |  |  |  |  |  |  |  |  |  |
| te<br>27 | Baudrate 1000K   Set Operational State at Start-Up  Network Start at Start-up. Delay (s) 10  SDO Client TimeOut (1/10 ms) 10000  Enable Sync (ms) 1000  Enable Restart CANopen Devices Enable Reset Data Enable Reset Data Chable Triggered SDO Address Input Data TSDO 0                                                                                                    |  |  |  |  |  |  |  |  |  |
| te<br>27 | Baudrate       1000K         Set Operational State at Start-Up         Network Start at Start-up. Delay (s) 10         SDO Client TimeOut (1/10 ms)         Enable Sync (ms)         Enable Restart CANopen Devices         Enable Restart Data         Enable Triggered SDO         Address Input Data TSDO       0         Address Output Data TSDO       0                                             |  |  |  |  |  |  |  |  |  |
| te<br>27 | Baudrate 1000K   Set Operational State at Start-Up  Set Operational State at Start-Up  Network Start at Start-up. Delay (s) 10  SDO Client TimeOut (1/10 ms) 10000  Enable Sync (ms) 1000  Enable Sync (ms) 1000  Enable Restart CANopen Devices  Enable Restart CANopen Devices  Enable Reset Data Enable Reset Data Enable Triggered SDO  Address Input Data TSDO 0  Address Output Data TSDO 0  Cancel |  |  |  |  |  |  |  |  |  |

window

Set Communication

✤ In the field "Delay (s)" the delay before sending the "Start" command for the CANopen is defined;

- + In the field "SDO Client TimeOut (1/10 ms)" the maximum time that the device attends for the answer from the Slave interrogated is defined;
- Fighther the field "Enable Sync (ms)" is checked and a time is defined, the converter can send cyclically a SYNC message to the CANopen network;
- If the field "Enable Restart CANopen Devices" is checked, the converter restarts the CANopen devices listed in the section "ReStart Devices" that are not answering to the NodeGuarding;
- Fight field "Enable Reset Data" is checked, the converter resets data on PROFINET side for the CANopen devices that are not answering to NodeGuarding;
- If the field "Enable Triggered SDO" is checked, the it is possible to send asynchronous SDO requests directly from PROFINET side. The starting input byte of the converter to write for sending the SDO requests is defined in the field "Address Input Data TSDO" and the response is saved starting from output byte defined in the field "Address Output Data TDSO". See page 29 for more info.

#### SET SDO SERVER:

By pressing the "**Set SDO Server**" button from the main window for SW67607 (Fig. 2) the window "Set SDO Server Access" appears (Fig. 4).

This window is made to create the SDO in read or write in the CANopen side, and to indicate which byte are associated to these SDOs.

It is divided in two parts, the "SDO in read" and the "SDO in Write". The first part is used to read, using the SDO, the data arrived from the PROFINET Master. The second is used to write, using SDO, the data that will be sent to the PROFINET Master.

The data of the columns have the following meanings:

- In the field "Index" the address of the SDO is defined;
- In the field "SubIndex" the second address of the SDO is defined;
- ✤ If the field "N Byte" the dimension of the SDO is defined (it

can be 1, 2 or 4);

In the field "Address Byte1" insert the address of the PROFINET arrays where read/write first byte of the SDO;

|                                                              | t SDO Server                                                                                           | Access                        |                  |                       |           |           |           | —                                          |  | ×   |  |  |
|--------------------------------------------------------------|----------------------------------------------------------------------------------------------------|-------------------------------|------------------|-----------------------|-----------|-----------|-----------|--------------------------------------------|--|-----|--|--|
| Set :                                                        | SW67607<br>Set SD0 Server Access                                                                       |                               |                  |                       |           |           |           |                                            |  |     |  |  |
| SDO in                                                       | Read SDO in                                                                                            | Write                         |                  |                       |           |           |           |                                            |  |     |  |  |
| N°                                                           | Index                                                                                                  | SubIndex                      | N Byte           | Add Byte1             | Add Byte2 | Add Byte3 | Add Byte4 | Mnemonic                                   |  | ^   |  |  |
| 1                                                            | 0x3000                                                                                                 | 0x00                          | 4                | 0                     | 1         | 2         | 3         | PPM                                        |  |     |  |  |
| Web Ser                                                      | t SDO Server                                                                                           | Access                        | 2                | 1                     | F         |           |           | -                                          |  | ×   |  |  |
| SW67607<br>Set SD0 Server Access<br>SD0 in Read SD0 in Write |                                                                                                    |                               |                  |                       |           |           |           |                                            |  |     |  |  |
| Set :                                                        | SDO Serve<br>Read SDO in                                                                               | r Access                      |                  |                       |           |           |           |                                            |  |     |  |  |
| Set :<br>SDO in<br>N°                                        | SDO Serve<br>Read SDO ir<br>Index                                                                      | r Access<br>Write<br>SubIndex | N Byte           | Add Byte1             | Add Byte2 | Add Byte3 | Add Byte4 | Mnemonic                                   |  | ^   |  |  |
| Set :<br>SDO in<br>N°<br>1                                   | SDO Serve<br>Read SDO ir<br>Index<br>0x2501                                                            | Write<br>SubIndex             | N Byte<br>2      | <b>Add Byte1</b><br>0 | Add Byte2 | Add Byte3 | Add Byte4 | Mnemonic<br>Set Temperature                |  | ^   |  |  |
| SDO in<br>N°<br>1<br>2                                       | SDO Serve           Read         SDO ir           Index         0x2501           0x2601         0x2601 | Write<br>SubIndex<br>0<br>0   | N Byte<br>2<br>1 | Add Byte1<br>0<br>2   | Add Byte2 | Add Byte3 | Add Byte4 | Mnemonic<br>Set Temperature<br>Set Umidity |  | ^   |  |  |
| Set :<br>SDO in<br>N°<br>1<br>2<br>3                         | SDO Serve           Read         SDO ir           Index         0x2501           0x2601         0x2601 | Write SubIndex 0 0            | N Byte<br>2<br>1 | Add Byte1<br>0<br>2   | Add Byte2 | Add Byte3 | Add Byte4 | Mnemonic<br>Set Temperature<br>Set Umidity |  | *   |  |  |
| Set :<br>SDO in<br>N°<br>1<br>2<br>3<br>4                    | SDO Serve<br>Read SDO ir<br>Index<br>0x2501<br>0x2601                                                  | Vite<br>SubIndex<br>0         | N Byte<br>2<br>1 | Add Byte1<br>0<br>2   | Add Byte2 | Add Byte3 | Add Byte4 | Mnemonic<br>Set Temperature<br>Set Umidity |  | ~   |  |  |
| Set :<br>SDO in<br>N°<br>1<br>2<br>3<br>4<br>5               | Index           0x2501           0x2601                                                                | Virite<br>SubIndex<br>0       | N Byte<br>2<br>1 | Add Byte1<br>0<br>2   | Add Byte2 | Add Byte3 | Add Byte4 | Mnemonic<br>Set Temperature<br>Set Umidity |  | < > |  |  |

#### Figure 4: "Set SDO Server Access" window

- In the field "Address Byte2" insert the address of the PROFINET arrays where read/write second byte of the SDO (only if N Byte is 2 or 4);
- In the field "Address Byte3" insert the address of the PROFINET arrays where read/write third byte of the SDO (only if N Byte is 4);
- In the field "Address Byte4" insert the address of the PROFINET arrays where read/write fourth byte of the SDO (only if N Byte is 4);
- In the field "Mnemonic" the description for the SDO is defined.

#### **SET SDO CLIENT:**

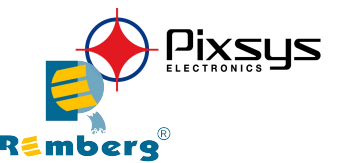

By pressing the "Set SDO Client" button from the main window for SW67607 (Fig. 2) the window "Set SDO Client Access" appears (Fig. 5a and 5b).

With the SDO Client the HD67607 Gateway can read and/or write the data from other devices connected in the network CANopen.

It is divided in two parts, the "SDO Read" and the "SDO Write". The first part is used to read, using the SDO, the data in another device and then put them in the PROFINET array. The second part is used to write, using the SDO, the data present in the PROFINET array to others CANopen devices.

The data of the columns in the "SDO Read" have the following meanings:

- In the field "Device ID" insert the ID of the device to read;
- In the field "Index" the address for the SDO is defined;
- In the field "SubIndex" the second address for the SDO is defined;
- In the field "N Byte" the dimension of the SDO is defined (it can be 1, 2, or 4);
- In the field "Poll Time" insert the cyclic time to make this request;
- ✤ In the field "Address Byte1" the address of the PROFINET

array where coping the first byte of the SDO read is defined;

In the field "Address Byte2" the address of the PROFINET array where coping the second byte of the SDO read is defined (only if N Byte is 2 or 4);

- In the field "Address Byte3" the address of the PROFINET array where coping the third byte of the SDO read is defined (only if N Byte is 4);
- In the field "Address Byte4" the address of the PROFINET array where coping the fourth byte of the SDO read is defined (only if N Byte is 4);
- ✤ In the field "Mnemonic" the description for the SDO is defined.

| WED Ser            | t SDO Client | Access |          |        |           |           |            |           |           | - 0      | × |
|--------------------|--------------|--------|----------|--------|-----------|-----------|------------|-----------|-----------|----------|---|
| SDO Read SDO Write |              |        |          |        |           |           |            |           |           |          |   |
| N°                 | ID Device    | Index  | SubIndex | N Byte | Poll Time | Add Byte1 | Add Byte2  | Add Byte3 | Add Byte4 | Mnemonic | ^ |
| 1                  | 2            | 0x2002 | 0x03     | 1      | 1000      | 10        |            |           |           |          |   |
| 2                  |              |        |          |        |           |           |            |           |           |          |   |
| 3                  |              |        |          |        |           |           |            |           |           |          |   |
| 4                  |              |        |          |        |           |           |            |           |           |          |   |
| 5                  |              |        |          |        |           |           |            |           |           |          | ~ |
|                    | √ ок         |        | Cance    | I      | 🧕 Delete  | Row       | Insert Rov | N         |           |          |   |

Figure 5a: "Set SDO Client Access – SDO Read" window

The data of the columns in the "SDO Write" have the following meanings:

- In the field "Device ID" insert the ID of the device to write;
- In the field "Index" the address for the SDO is defined;
- In the field "SubIndex" the second address for the SDO is defined;
- In the field "N Byte" the dimension of the SDO is defined (it can be 1, 2, or 4);
- In the field "Poll Time" insert the cyclic time to make this request;
- If the field "On Change" is checked, the gateway sends the Write SDO request when the data change the value;
- In the field "Address Byte1" the address of the PROFINET array where reading the first byte of the SDO write is defined;

| Web Set            | 월 Set SDO Client Access — |        |          |        |           |           |           |           |           |           |          | × |
|--------------------|---------------------------|--------|----------|--------|-----------|-----------|-----------|-----------|-----------|-----------|----------|---|
| SDO Read SDO Write |                           |        |          |        |           |           |           |           |           |           |          |   |
| N°                 | ID Device                 | Index  | SubIndex | N Byte | Poll Time | On Change | Add Byte1 | Add Byte2 | Add Byte3 | Add Byte4 | Mnemonic | ^ |
| 1                  | 2                         | 0x2000 | 0x01     | 4      | 1000      | <b>V</b>  | 10        | 11        | 12        | 13        |          |   |
| 2                  |                           |        |          |        |           |           |           |           |           |           |          |   |
| 3                  |                           |        |          |        |           |           |           |           |           |           |          |   |
| 4                  |                           |        |          |        |           |           |           |           |           |           |          |   |
| 5                  |                           |        |          |        |           |           |           |           |           |           |          | ~ |
|                    | 🔶 ок                      |        | Cance    |        | 🔨 Delete  | Row       | Insert Ro | w         |           |           |          |   |

Figure 5b: "Set SDO Client Access - SDO Write" window

- In the field "Address Byte2" the address of the PROFINET array where reading the second byte of the SDO write is defined (only if N Byte is 2 or 4);
- In the field "Address Byte3" the address of the PROFINET array where reading the third byte of the SDO write is defined (only if N Byte is 4);
- In the field "Address Byte4" the address of the PROFINET array where reading the fourth byte of the SDO write is defined (only if N Byte is 4);
- ✤ In the field "Mnemonic" the description for the SDO is defined.

# Pixsys ELECTRONICS Smberg<sup>8</sup>

#### SET PDO ACCESS:

By pressing the "Set PDO Access" button from the main window for SW67607 (Fig. 2) the window "Set PDO Access" appears (Fig. 6a and 6b).

This window is made to create the Receive and the Transmit PDO in the CANopen side, and to indicate which bytes are associated to these PDO. It is divided in two parts, the "Receive PDO" and the "Transmit PDO". The first part is used to receive PDO in the CANopen network and copy the data in the PROFINET array. The second part is used to transmit PDO in the CANopen network with the data of PROFINET array.

The data of the columns in the "Receive PDO" have the following meanings:

- In the Field "Cob-ID" the address for the PDO is defined;
- In the Field "Dimension" the dimension of the PDO is defined (it can be between 1 and 8);
- In the Field "Add B1" the first byte where the data will be saved in the PROFINET array is defined;
- In the Field "Add B2" the second byte where the data will be saved in the PROFINET array is defined (only if Dimension > 1);
- In the Field "Add B3" the third byte where the data will be saved in the PROFINET array is defined (only if Dimension > 2);

| WED Se         | t PDO Acces | 5         |        |        |         |        |        |        |        |        |         |          | — | × |
|----------------|-------------|-----------|--------|--------|---------|--------|--------|--------|--------|--------|---------|----------|---|---|
| Set<br>Receive | PDO Acces   | 607       |        |        |         |        |        |        |        |        |         |          |   |   |
| N°             | COB-ID      | Dimension | Add B1 | Add B2 | Add B3  | Add B4 | Add B5 | Add B6 | Add B7 | Add B8 | TimeOut | Mnemonic |   | ^ |
| 1              | 0x181       | 8         | 20     | 21     | 22      | 23     | 24     | 25     | 26     | 27     | 0       |          |   |   |
| 2              | 0x182       | 8         | 28     | 29     | 30      | 31     | 32     | 33     | 34     | 35     | 0       |          |   |   |
| 3              | 0x183       | 8         | 36     | 37     | 38      | 39     | 40     | 41     | 42     | 43     | 1000    |          |   |   |
| 4              | 0x184       | 8         | 44     | 45     | 46      | 47     | 48     | 49     | 50     | 51     | 2000    |          |   |   |
| 5              | 0x185       | 8         | 52     | 53     | 54      | 55     | 56     | 57     | 58     | 59     | 10000   |          |   | ~ |
| Fig            | ure Ga:     | "Set      | DQ.    | lcces  | S. Dela | Recei  | ve 🛃   | Q Gent | kindo  | ow.    |         |          |   |   |

- In the Field "Add B4" the fourth byte where the data will be saved in the PROFINET array is defined (only if Dimension > 3);
- In the Field "Add B5" the fifth byte where the data will be saved in the PROFINET array is defined (only if Dimension > 4);
- In the Field "Add B6" the sixth byte where the data will be saved in the PROFINET array is defined (only if Dimension > 5);
- In the Field "Add B7" the seventh byte where the data will be saved in the PROFINET array is defined (only if Dimension > 6);
- In the Field "Add B8" the eighth byte where the data will be saved in the PROFINET array is defined (only if Dimension > 7);
- The field "TimeOut" is used for put at zero the data into PROFINET if the PDO doesn't arrive with a frequency less than the time expressed in the field. If the value in the field is 0, it means that you don't want to use this feature, and so the value is never deleted;
- In the field "Mnemonic" the description for the PDO is defined.

The data of the columns in the "Transmit PDO" have the following meanings:

- In the Field "Cob-ID" the address for the PDO is defined;
- In the Field "Dimension" the dimension of the PDO is defined (it can be between 1 and 8);
- In the Field "Add B1" the first byte where the data will be loaded in the PROFINET array is defined;
- In the Field "Add B2" the second byte where the data will be loaded in the PROFINET array is defined (only if Dimension > 1);

| Decei |        | smit PDO  |        |        |        |        |        |        |        |        |           |           |          |
|-------|--------|-----------|--------|--------|--------|--------|--------|--------|--------|--------|-----------|-----------|----------|
| N°    | COB-ID | Dimension | Add B1 | Add B2 | Add B3 | Add B4 | Add B5 | Add B6 | Add B7 | Add B8 | Send Time | On Change | Mnemonic |
| 1     | 0x201  | 8         | 20     | 21     | 22     | 23     | 24     | 25     | 26     | 27     | 1000      |           |          |
| 2     | 0x202  | 8         | 28     | 29     | 30     | 31     | 32     | 33     | 34     | 35     | 2000      |           |          |
| 3     | 0x203  | 8         | 36     | 37     | 38     | 39     | 40     | 41     | 42     | 43     | 200       |           |          |
| 4     | 0x204  | 8         | 44     | 45     | 46     | 47     | 48     | 49     | 50     | 51     | 500       |           |          |
| 5     | 0x205  | 8         | 52     | 53     | 54     | 55     | 56     | 57     | 58     | 59     | 3000      |           |          |

- In the Field "Add B3" the third byte where the data will be loaded in the PROFINET array is defined (only if Dimension > 2);
- In the Field "Add B4" the fourth byte where the data will be loaded in the PROFINET array is defined (only if Dimension > 3);

Set PDO Access

- In the Field "Add B5" the fifth byte where the data will be loaded in the PROFINET array is defined (only if Dimension > 4);
- In the Field "Add B6" the sixth byte where the data will be loaded in the PROFINET array is defined (only if Dimension > 5);
- In the Field "Add B7" the seventh byte where the data will be loaded in the PROFINET array is defined (only if Dimension > 6);
- In the Field "Add B8" the eighth byte where the data will be loaded in the PROFINET array is defined (only if Dimension > 7);
- ✤ In the Field "Send Time " insert the interval used to send the PDO. The time is in milliseconds;
- Fighther the field "On Change" is checked, the gateway send the Transmit PDO when the data change the value;
- ✤ In the field "Mnemonic" the description for the PDO is defined.

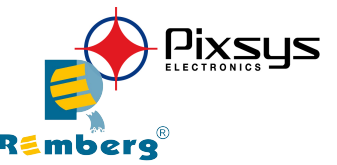

#### SET NODE GUARDING

| S Nor | W6760          | 7<br>Definition   |                  |          | - | ×     |
|-------|----------------|-------------------|------------------|----------|---|-------|
| N     | Device ID      | Guard Time        | Life Time Factor | Mnemonic |   | <br>^ |
| 1     | 2              | 1000              | 2                |          |   | _     |
| 2     | 3              | 2000              | 5                |          |   |       |
| 3     |                |                   |                  |          |   |       |
| 4     |                |                   |                  |          |   |       |
| 5     |                |                   |                  |          |   | ~     |
|       | ·              | ·<br>•• - · · · · |                  |          |   |       |
| Fig   | ure 7: "Node G | Guarding Acces    | s Definition" w  | vindow   |   |       |

By pressing the "Set Node Guarding" button from the Main Window of SW67607 (Fig. 2) the "Node Guarding Access Definition" window appears (Fig. 7).

The data of the columns have the following meanings:

- ✤ In the field "Device ID" the address of the device that you want to control is defined;
- → In the field "Guard Time" the Guard Time is defined. This value indicates the delay between two interrogations;
- ✤ In the field "Life Time Factor" the number of attempts before considering the device absent is defined;
- + In the field "**Mnemonic**" a description is defined.

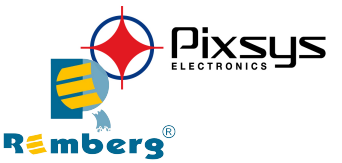

#### **RESTART DEVICES**

| ReStart CA        | ANopen Devices                                                                                                    |          |   | — | × |
|-------------------|----------------------------------------------------------------------------------------------------|----------|---|---|---|
| SW6<br>ReStart C/ | 57607                                                                                                    | 25       |   |   |   |
| CANopen ID        | Enable ReStart                                                                                                    | Mnemonic |   |   | ^ |
| 1                 |                                                                                                    |          |   |   |   |
| 2                 | <b>~</b>                                                                                                    |          |   |   |   |
| 3                 | <ul> <li>Image: A start of the start of the start of</li></ul> |          | 1 |   |   |
| 4                 |                                                                                                    |          | 1 |   |   |
| 5                 |                                                                                                    |          |   |   | ~ |
|                   | ж 🔰                                                                                                    | Cancel   | 1 |   |   |

Figure 8: "ReStart CANopen Devices" window

By pressing the "**ReStart Devices**" button from the Main Window of SW67607 (Fig. 2) the "ReStart CANopen Devices" window appears (Fig. 8). This section is used to define which CANopen devices the converter will try to restart if they are not responding to Node Guard.

The data of the columns have the following meanings:

- → In the field "Enable ReStart" it is possible to select which CANopen devices the converter will restart;
- + In the field "**Mnemonic**" a description is defined.

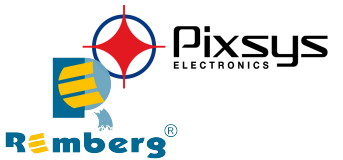

#### **PROFINET XML:**

By Pressing the "**PROFINET XML**" button from the main window for SW67607 (Fig. 2) it is possible to generate the xml file to be imported into the master PROFINET.

#### EDS FILE:

By Pressing the "EDS FILE" button from the main window for SW67607 (Fig. 2) it is possible to generate the EDS file to be imported into the master CANopen.

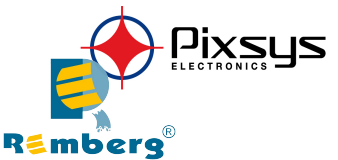

#### **UPDATE DEVICE:**

By pressing the "Update Device" button it is possible to load the created Configuration into the device; and also the Firmware, if is necessary.

If you don't know the actual IP address of the device you have to use this procedure:

- Turn OFF the Device;
- Put Dip2 of 'Dip-Switch A' at ON position;
- Turn ON the device ₩.
- Connect the Ethernet cable: 吏
- Insert the IP "192.168.2.205"; ÷
- Press the "**Ping**" button, must appear "Device Found!"; 吏
- Press the "Next" button; 痯.
- Select which operations you want to do; 吏
- Press the "Execute update firmware" button to start the upload; ÷
- When all the operations are "OK" turn OFF the Device; • 使
- Put Dip2 of 'Dip-Switch A' at OFF position;
- Turn ON the device.

If you know the actual IP address of the device you have to use this procedure:

- Turn ON the Device with the Ethernet cable inserted;
- Insert the actual IP of the Converter; 1節
- Press the "Ping" button, must appear "Device Found!"; ÷
- Press the "**Next**" button; 吏
- Select which operations you want to do;
- Press the "Execute update firmware" button to start the upload; ・
- When all the operations are "OK" the device automatically goes at Normal Mode. ÷.,

At this point the configuration/firmware on the device is correctly update.

|          | Update Firmware from Etherner (UDP)                                   | × |
|----------|-----------------------------------------------------------------------|---|
| o the    | SW67607<br>Update Firmware from Etherner (UDP)                        |   |
|          | Insert the IP Address of HD67607                                      |   |
|          | Check the Connection the device           Yeing         Device Found! |   |
|          | Cancel Next                                                           |   |
| U        | pdate Firmware from Etherner (UDP) $	imes$                            |   |
|          | SW67607<br>Update Firmware from Etherner (UDP)                        |   |
|          | Update Device Options                                                 |   |
|          | Firmware                                                              |   |
|          | Read Firmware when finish                                             |   |
|          |                                                                       |   |
|          | Read Project when finish                                              |   |
|          | Execute update firmware                                               |   |
| SW6760   | 17 Ethernet Update 🛛 🗙                                                |   |
| INIT : V | Vaiting Ver. 1.003                                                    |   |
| FIRMWA   | RE: Waiting                                                           |   |
| PROJEC   | T: Waiting                                                            |   |

### Figure 9: "Update device" windows

ang S

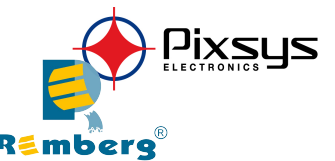

# / <u>Note:</u>

When you install a new version of the software, if it is the first time it is better you do the update of the Firmware in the HD67607 device.

# 🖉 <u>Note:</u>

When you receive the device, for the first time, you also have to update the Firmware in the HD67607 device.

## <u>Warning:</u>

If Fig. 10 appears when you try to do the Update try these points before seeking assistance:

- ✤ Try to repeat the operations for the updating;
- Try with another PC;
- Try to restart the PC;
- Check the LAN settings;
- Check the Wi-Fi settings;
- If you are using the program inside a Virtual Machine, try to use in the main Operating System;
- ✤ If you are using Windows Seven, Vista, 8 or 10 make sure that you have the administrator privileges;
- In case you have to program more than one device, using the "UDP Update", you have to cancel the ARP table every time you connect a new device on Ethernet. For do this you have to launch the "Command Prompt" and write the command "arp -d". Pay attention that with Windows Vista, Seven, 8, 10 you have to launch the "Command Prompt" with Administrator Rights;
- ✤ Pay attention at Firewall lock.

In the case of HD67607 you have to use the software "SW67607": www.Pixsys srl\download\filefold\SW67607.zip.

| SW67607 Ethernet Update | ×          |
|-------------------------|------------|
| INIT : PROTECTION       | Ver. 1.003 |
| FIRMWARE : PROTECTION   |            |
| PROJECT : PROTECTION    |            |
|                         |            |
|                         |            |

# Figure 10: Error window

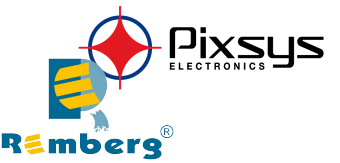

#### SENDING ASYNCHRONOUS CAN MESSAGES

The converter allows to send asynchronous CAN messages (for example a NMT message) directly from Ethernet to CANopen. To send the Ethernet frame to the converter, there are two different ways:

- Using the PROFINET;
- Using the tunneling port of the converter.

#### MODE 1: PROFINET

In this case, to send a CAN message from Ethernet to CANopen, it is necessary to enable the option "CANopen CMD Ind" in the section "Set Communication". It is necessary to write the bytes of PROFINET side starting from the first one defined in this way:

| Byte Number | Description                                     |
|-------------|-------------------------------------------------|
| 1           | Counter (increased to send the new CAN message) |
| 2           | Number of bytes to send                         |
| 3÷6         | COB-ID of CAN message                           |
| 7÷14        | Data                                            |

To choose the type of CAN (2.0A or 2.0B) of the frame that the converter will send, it is necessary to put the most significant bit of the byte 1 to:

- 0: CAN 2.0A;
- 1: CAN 2.0B.

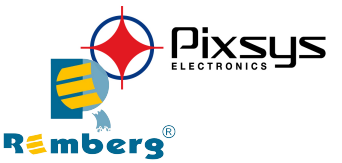

#### MODE 2: TUNNELING PORT

In this case, to send a CAN message from Ethernet to CANopen, it is necessary to send an UDP message to the Tunneling port of the converter.

The Ethernet message to send to the converter must have this structure:

| Byte Number | Description                       |
|-------------|-----------------------------------|
| 1÷4         | COB-ID of the CAN message to send |
| 5÷(4+n)     | Data of the CAN message           |
| n=Number    | of Byte to Write                  |

To choose the type of CAN (2.0A or 2.0B) of the frame that the converter will send, it is necessary to put the most significant bit of the byte 1 to:

- 0: CAN 2.0A;
- 1: CAN 2.0B.

Example:

We want to send the NMT message "Start" to the CANopen device 5. The Ethernet frame will have these characteristics: CAN Type=2.0A; Frame: Cob\_ID=0x0000; Data=0x0105.

So the string of hexadecimal numbers to be send to the converter is: [00][00][00][00][01][05].

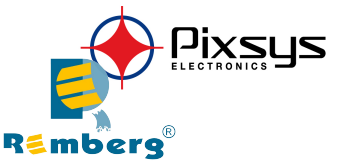

#### **ASYNC SDO REQUESTS:**

The converter allows to send asynchronous SDO requests directly from PROFINET to CANopen. This function can be enabled by checking the option "Enable Triggered SDO" in the section "Set Communication".

It is necessary to write the bytes of PROFINET side starting from the first byte defined in the field "Address Output Data TDSO" in this way:

| Byte Number | Description                                                    |
|-------------|----------------------------------------------------------------|
| 1           | Counter (increased to send the new CAN message)                |
| 2           | ID of the CANopen node to interrogate                          |
| 3÷4         | Index of SDO                                                   |
| 5           | SubIndex of SDO                                                |
| 6÷9         | Data to write (set to '0' in case of reading request)          |
| 10          | Most Signifcant bit $\rightarrow$ 0: W; 1: R                   |
| 10          | Bit 6, 5, 4, 3, 2, 1, 0 $\rightarrow$ Number of bytes to write |

The feedback of the SDO request is saved from the first byte defined in the field "Address Input Data TDSO" in this way:

| Byte Number | Description                                                    |
|-------------|----------------------------------------------------------------|
| 1÷4         | Data read (in case of reading)                                 |
| 5           | Status of request (1 $\rightarrow$ OK; 2 $\rightarrow$ Not OK) |

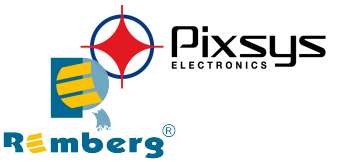

#### **CANOPEN DIAGNOSTIC OVER PROFINET:**

It is possible to save the CANopen Diagnostic on PROFINET array using the field "Diagnostic" of the section "Set Communication".

The status of each CANopen node defined in the section "Set Node Guarding" is saved starting from the byte of the PROFINET array defined in the section "Set Communication". There will be 127 bytes reserved.

The status of the CANopen nodes can be different in relation to their state:

- 0x04: Node in Stop state;
- ✤ 0x7F: Node in Pre-Operational state;
- ✤ 0x05: Node in Operational state.

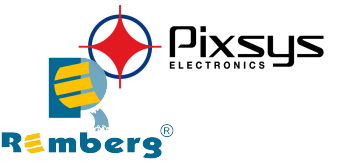

#### **PLC CONFIGURATION:**

The configuration and commissioning of the PROFINET Converter as described on the following pages was accomplished with the help of the TIA Portal V11-software of Siemens. In case of using a control system from another supplier please attend to the associated documentation. These are the steps to follow:

1) Install the description file of the module.

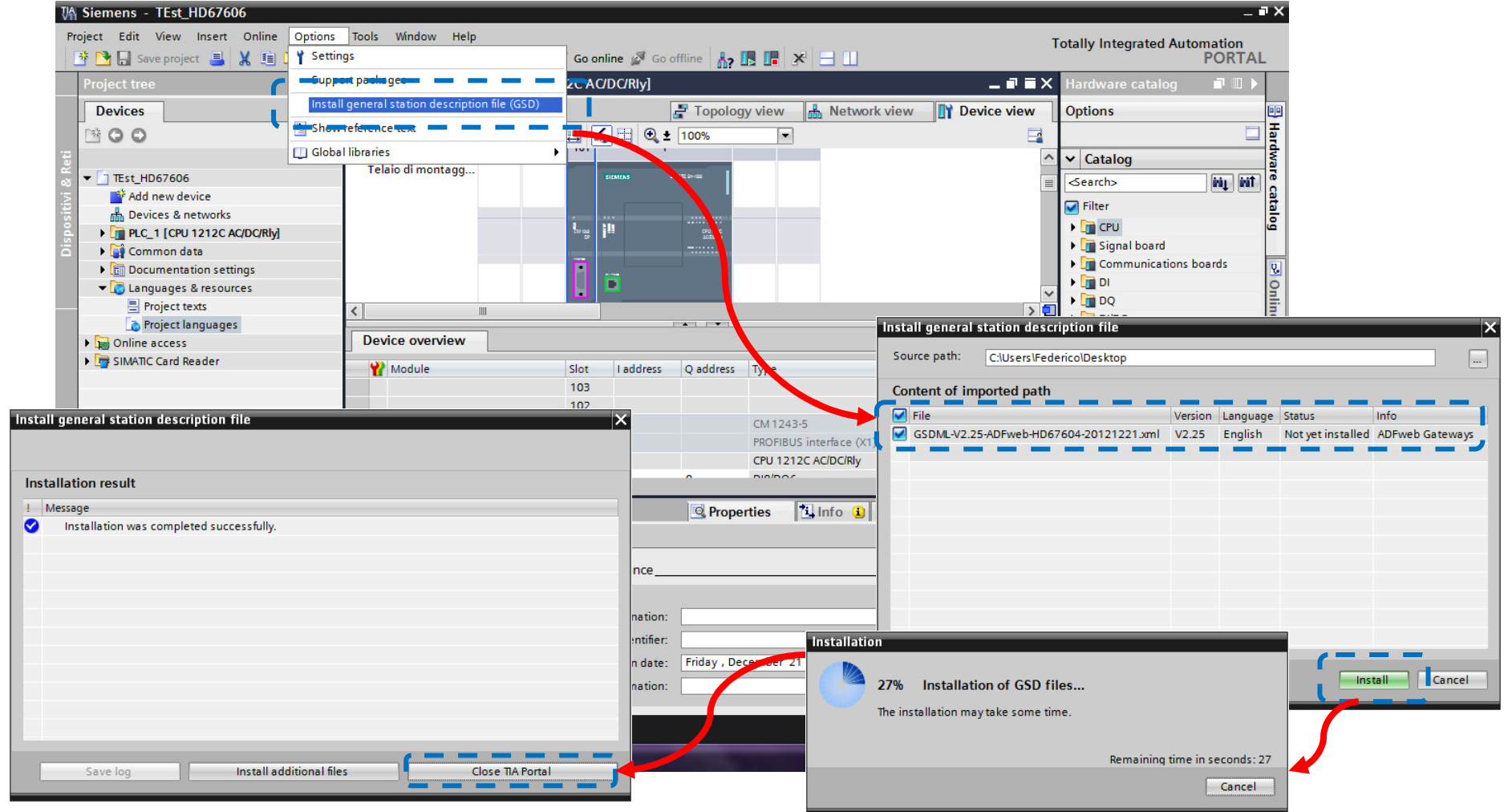

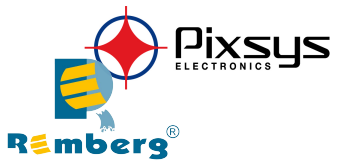

2) Import the module in the network; connect the device to the PLC network and edit the parameters of IP, station name etc.

| ect Edit View Insert Online     | options Tools Window Help<br>★ ★ ± C# ± 🙀 🖥 🛄 🖬 🖳 | 🕌 💋 Go online 🖉 Go offline 🛛 🏭 📗 |                             | Tot               | tally Integrated Autom                  | ation<br>ORTA |
|---------------------------------|---------------------------------------------------|----------------------------------|-----------------------------|-------------------|-----------------------------------------|---------------|
| Project tree                    | TEst_HD67606 > Devices &                          | networks                         |                             | _ # = X           | Hardware catalog                        | ∎ ∎ ▶         |
| Devices                         |                                                   | 📱 Topology vi                    | ew 闘 Network view 🛽         | Y Device view     | Options                                 |               |
| 300                             | Network 1 Connections 57                          | connection 🔻 🐮 🔍 ± 🕯             | 00%                         |                   |                                         |               |
|                                 |                                                   |                                  | 4 IO system: PLC 1.PROFINET | 10-System (100) ^ | ✓ Catalog                               |               |
| TEst_HD67606                    |                                                   |                                  |                             |                   | Search                                  | inin init.    |
| Add new device                  |                                                   |                                  |                             |                   |                                         | unt and       |
| 📥 Devices & networks            | PLC_1                                             | PROCY                            |                             |                   | Filter                                  |               |
| ▼ 1 PLC_1 [CPU 1212C AC/DC/Rly] | CPU 1212C                                         | Procy DP-NORM                    |                             |                   | PLC                                     |               |
| Device configuration            |                                                   | PLC_1                            |                             |                   | • 🔁 ???                                 |               |
| Online & diagnostics            |                                                   |                                  |                             |                   | Drives & starters                       |               |
| Program blocks                  |                                                   | PROFINET IO-Syste                |                             |                   | Network components                      | 1             |
| 🕨 🙀 Technology objects          | 100_11                                            | Normer to system                 |                             |                   | Detecting & Monitorir                   | 19            |
| External source files           |                                                   |                                  |                             |                   | Distributed I/O                         |               |
| 🕨 🌄 PLC tags                    |                                                   |                                  |                             |                   | <ul> <li>Other field devices</li> </ul> |               |
| PLC data types                  |                                                   |                                  |                             |                   | ▼ PROFINETIO                            |               |
| Watch and force tables          |                                                   |                                  |                             | · •               | Drives                                  |               |
| Program info                    |                                                   | Network data                     |                             |                   | ▼ <b>I</b> Gateway                      |               |
| Text lists                      | PROCY                                             | Ropertie                         | s 📜 Info 🚺 🛽 Diagnos        | tics              | Siemens AG                              |               |
| Local modules                   | Canada                                            |                                  |                             |                   | ▼ I PROFIBUS &                          | PROFI         |
| Distributed I/O                 |                                                   |                                  |                             |                   | ▼ 🛄 ADFweb (                            | Conver        |
| Details view                    | General     Ethernet                              | addresses                        |                             | ^                 | Procy                                   |               |
|                                 | ▼ PROFINET interfa                                |                                  |                             |                   | Ident Systems                           |               |
|                                 | General Interfa                                   | ace networked with               |                             |                   | Image: Sensors                          |               |
| Name                            | Ethernet addr                                     |                                  |                             |                   | PROFIBUS DP                             |               |
|                                 | Advanced opt                                      | Subnet: PN/IE_1                  |                             | -                 |                                         |               |
|                                 | Identification &                                  | Add new s                        | ubnet                       |                   |                                         |               |
|                                 | Module paramet                                    |                                  |                             |                   |                                         |               |
|                                 | IP prot                                           | ocol                             |                             |                   |                                         |               |
|                                 | Use                                               | P protocol                       |                             |                   |                                         |               |
|                                 |                                                   | Set IP addres                    | s in the project            |                   |                                         |               |
|                                 |                                                   | IP addre                         | ss: 197 168 7 199           | 1                 | <                                       | 5             |
|                                 |                                                   | fi addre                         | sk: 055 055 055 0           |                   | > Information                           |               |
|                                 |                                                   | Subhet ma                        | sk.   255 . 255 . 255 . 0   | × .               |                                         |               |

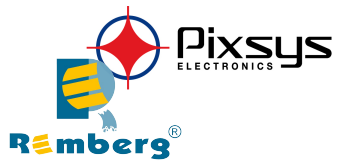

# 3) Load the configuration into the PLC.

| tended download to       | device            |                                    |                                                                                     |                                                     | >                    | <                           |        |                                       |                                                               |                           |
|--------------------------|-------------------|------------------------------------|-------------------------------------------------------------------------------------|-----------------------------------------------------|----------------------|-----------------------------|--------|---------------------------------------|---------------------------------------------------------------|---------------------------|
|                          | Configured access | s nodes of "PLC_1"                 |                                                                                     |                                                     |                      |                             |        |                                       |                                                               |                           |
|                          | Device            | Device type                        | Туре                                                                                | Address                                             | Subnet               |                             |        |                                       |                                                               |                           |
|                          | PLC_1             | CPU 1212C AC/D                     | PN/IE                                                                               | 192.168.2.50                                        | PN/IE_1              |                             |        |                                       |                                                               |                           |
| -                        | CM 1243-5         | CM 1243-5                          | PROFIBUS                                                                            | 2                                                   |                      |                             |        |                                       |                                                               |                           |
|                          | Accessible device | s in target subnet:<br>Device type | pe of the PG/PC interfa<br>PG/PC interfa<br>Connection to subr<br>1st gatew<br>Type | ice: PN//E<br>ice: Broadcom<br>het: PN//E_1<br>/ay: | NetLink (TM) G V V C |                             |        |                                       |                                                               |                           |
| 10.00 BTO 10             | PLC_1             | CPU 1212C AC/D.                    | PN/IE                                                                               | 192.168.2.50                                        | PLC_1                | In succession in succession | _      |                                       |                                                               |                           |
| Flash LED                |                   |                                    |                                                                                     |                                                     |                      | Che<br>Status !             | sk bef | fore loading<br>arget<br>• PLC_1      | Message<br>Ready for loading.                                 | Action                    |
|                          |                   |                                    |                                                                                     |                                                     | <u>R</u> efresh      |                             | 2      | Stop modules                          | All modules will be stopped for downloading to device.        | Stop all                  |
| line status information: | 400 460 0 50      |                                    |                                                                                     |                                                     |                      |                             | 2      | Device configurati.                   | Delete and replace system data in target                      | Download to device        |
| Scanning ended.          | s 192.168.2.50    |                                    |                                                                                     |                                                     |                      |                             | 2      | Software                              | Download software to device                                   | Consistent downloa        |
|                          |                   |                                    |                                                                                     |                                                     |                      |                             | 2      | <ul> <li>Additional inform</li> </ul> | There are differences between the settings for the project an | id the se 🛃 Overwrite all |
|                          |                   |                                    |                                                                                     |                                                     | Load <u>C</u> ancel  |                             |        |                                       |                                                               |                           |
|                          |                   |                                    |                                                                                     |                                                     |                      |                             |        |                                       |                                                               |                           |
|                          |                   |                                    |                                                                                     |                                                     |                      |                             |        |                                       |                                                               |                           |
|                          |                   |                                    |                                                                                     |                                                     |                      |                             |        |                                       |                                                               | Refresh                   |
|                          |                   |                                    |                                                                                     |                                                     |                      |                             |        |                                       |                                                               |                           |
|                          |                   |                                    |                                                                                     |                                                     |                      |                             |        |                                       | Finish                                                        | Load Cance                |

#### DISCLAIMER

All technical content within this document can be modified without notice. The content of the document content is a recurring audit.

For losses due to fire, earthquake, third party access or other accidents, or intentional or accidental abuse, misuse, or use under abnormal conditions repairs are charged to the user. Pixsys srl will not be liable for accidental loss of use or inability to use this product, such as loss of business income. Pixsys srl shall not be liable for consequences of improper use.

#### **OTHER REGULATIONS AND STANDARDS**

#### **WEEE INFORMATION**

Disposal of old electrical and electronic equipment (as in the European Union and other European countries with separate collection systems).

X This symbol on the product or on its packaging indicates that this product may not be treated as household rubbish. Instead, it should be taken to an applicable collection point for the recycling of electrical and electronic equipment. If the product is disposed correctly, you will help prevent potential negative environmental factors and human health, which could otherwise be caused by inappropriate disposal. The recycling of materials will help to conserve natural resources. For more information about recycling this product, please contact your local city office, your household waste disposal service or the shop where you purchased the product.

### **RESTRICTION OF HAZARDOUS SUBSTANCES DIRECTIVE**

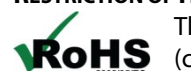

The device respects the 2002/95/EC Directive on the restriction of the use of certain hazardous substances in electrical and electronic equipment (commonly referred to as Restriction of Hazardous Substances Directive or RoHS).

**CE MARKING** 

The product conforms with the essential requirements of the applicable EC directives.

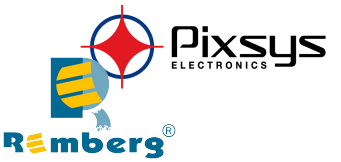

#### WARRANTIES AND TECHNICAL SUPPORT:

For fast and easy technical support for your Pixsys products, consult our internet Forum at <u>https://forum.pixsys.net</u> Otherwise contact us at the address <u>support@pixsys.net</u>

#### **RETURN POLICY:**

If while using your product you have any problem and you wish to exchange or repair it, please do the following:

- Obtain a Product Return Authorization (RMA) from our internet page, in the "Il mio dispositivo / My device" section at <u>www.pixsys.net</u> Together with the request, you need to provide detailed information about the problem.
- Send the product to the address provided with the RMA, having prepaid the shipping costs (shipment costs billed to us will not be accepted).

If the product is within the warranty of 12 months, it will be repaired or exchanged and returned within four weeks. If the product is no longer under warranty, you will receive a repair estimate.

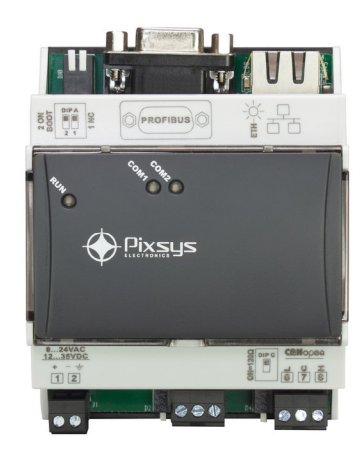

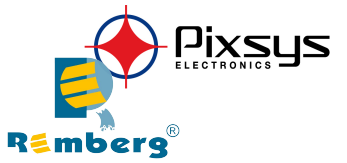

# PIXSYS srl

www.pixsys.net sales@pixsys.net - support@pixsys.net online assistance: http://forum.pixsys.net

> **2300.10.297** 12/01/2022